# Een tijdsbereik aanmaken

## intratone

Beheer Website gebruiksaanwijzing

Tijdsbereiken maken het mogelijk patroon te definiëren voor de uren van de dag. Ze kunnen worden gebruikt op badges, codes, en om vrije toegang in te regelen

#### STAP 1: Log in op je Intratone.info account

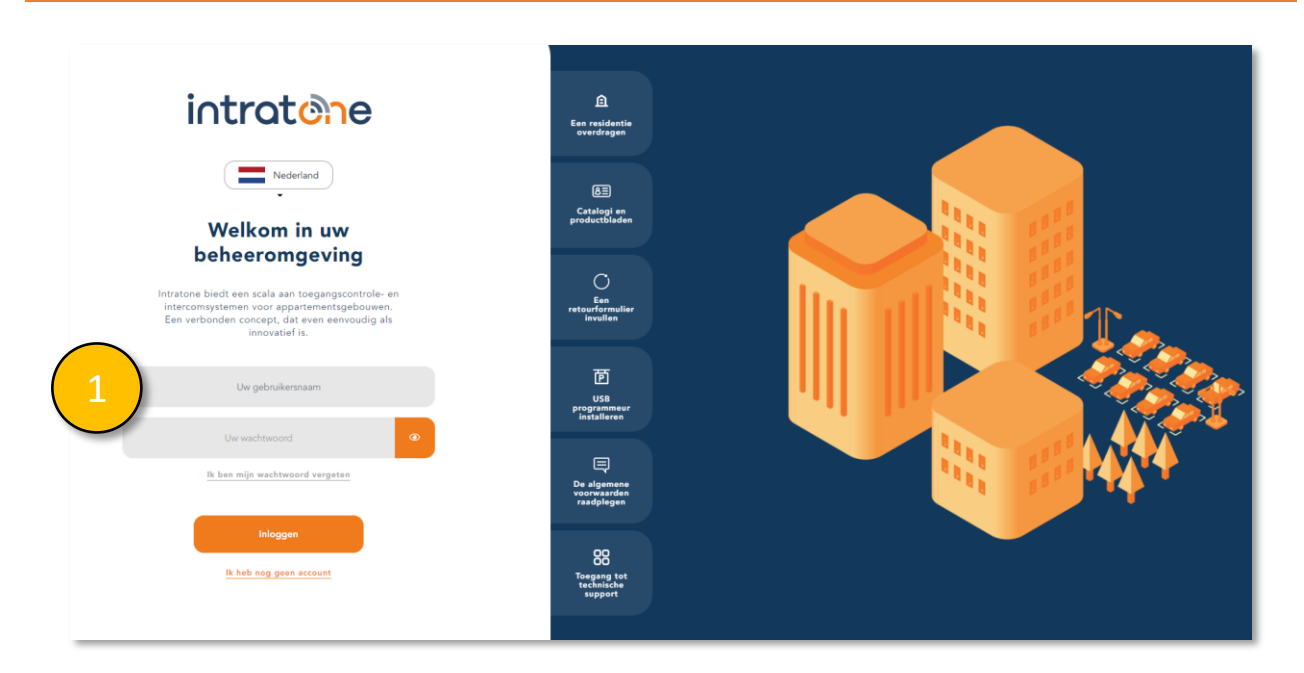

#### STAP 2: Vanaf de homepage klikt u op "Tijdsbereiken" in the menu STAP 3: Klik op "Toevoegen".

| 0 | Mijn residenties | Groepssleutels | Informatiescherm | Tijdsbereiken | Beheren / zoeken  | Onze andere tools 👻 |
|---|------------------|----------------|------------------|---------------|-------------------|---------------------|
|   |                  |                |                  |               |                   |                     |
|   |                  |                |                  | 1             | Tijdsbereiken     |                     |
|   | De tijdsbereiken | De feestd      | lagen            |               |                   |                     |
|   |                  |                |                  |               | Toevoegen 3       |                     |
|   | Naam             | van            | tot              | Тоедера       | st op             |                     |
|   | 9h 17h           | 01 januari     | 31 december      | De buiter     | -/binnentoegangen |                     |

info@intratone.nl

intratone.nl

+31 (0)20 788 3401

Beheer Website gebruiksaanwijzing

#### STAP 4: Maak een nieuwe naam aan

STAP 5: klik op de groene tijdbalken om het aan te passen

| Naam<br>Geldigheid                             | Het hele jaar   |                          |                  |           |         |         |     |     |         |     |        |       |     |
|------------------------------------------------|-----------------|--------------------------|------------------|-----------|---------|---------|-----|-----|---------|-----|--------|-------|-----|
| De feestdagen toevoegen<br>0h 1h 2h<br>Maardan | 3h 4h 5h        | Sh 7h S                  | h 9h             | 10h 11h   | 12h 13i | n 14h   | 15h | 16h | 17h 18h | 19h | 20h 21 | n 22h | 23h |
| Dinsdag                                        |                 |                          |                  |           |         |         |     |     |         |     |        |       |     |
| Donderdag                                      |                 |                          |                  | 5 –       |         |         |     |     |         |     |        |       |     |
| Zaterdag                                       |                 |                          |                  |           |         |         |     |     |         |     |        |       |     |
| Zondag                                         |                 |                          |                  |           | Downals |         |     |     |         |     |        |       |     |
| buiten het bereik                              |                 |                          |                  |           | De week | bepaien |     |     |         |     |        |       |     |
| Toegepast op                                   | - Op welke proc | lucten zal dit bereik to | egepast kunnen w | vorden? - |         |         |     |     |         |     |        |       |     |

#### STAP 6: Selecteer de gewenste tijden voor elke dag

STAP 7: Klik op het oranje pijltje aan de rechterkant wanneer u dezelfde selctie zou willen kopieren naar de volgende rij. Klik op "Registreren".

| Ô | Mijn residenties | Groepssleutels | Informatiescherm | Tijdsbereiken | Beheren / zoeken | Onze andere | tools - | Alexandre Cousin | ٩     | <b>ب</b> ن  |
|---|------------------|----------------|------------------|---------------|------------------|-------------|---------|------------------|-------|-------------|
| e |                  |                | <b>•</b>         | Ве            | palen van de v   | veek        |         |                  |       |             |
|   | Dagen van de w   | reek           |                  | Bereik 1      |                  |             |         | Bereik 2         |       |             |
|   | Maandag          | Van 00         | :00              | tot           | 24:00            | Van         | 00:00   | tot              | 00:00 | <u> </u>    |
|   | Dinsdag          | Van 00         | :00              | tot           | 24:00            | Van         | 00:00   | tot              | 00:00 | <u>&gt;</u> |
|   | Woensdag         | Van 00         | :00              | tot           | 24:00            | Van         | 00:00   | tot              | 00:00 |             |
|   | Donderdag        | Van 00         | :00              | tot           | 24:00            | Van         | 00:00   | tot              | 00:00 |             |
|   | Vrijdag          | Van 00         | :00              | tot           | 24:00            | Van         | 00:00   | tot              | 00:00 | <u>&gt;</u> |
|   | Zaterdag         | Van 00         | :00              | tot           | 24:00            | Van         | 00:00   | tot              | 00:00 |             |
|   | Zondag           | Van 00         | :00              | tot           | 24:00            | Van         | 00:00   | tot              | 00:00 |             |
|   |                  |                |                  |               | Registreren      |             |         |                  |       |             |

info@intratone.nl

intratone.nl

+31 (0)20 788 3401

# Een tijdsbereik aanmaken

## intratone

Beheer Website gebruiksaanwijzing

### STAP 8: Bepaal hoe u deze tijdsbereiken zou willen toepassen

| Naam<br>Geldigheid<br>De feestdagen toevoegen            |    | Het he                                         | ele jaar                                                                        | ~                                                                           |                                                            |                                                          |                                        |                                  |             |     |          |      |     |     |     |     |     |     |     |     |     |
|----------------------------------------------------------|----|------------------------------------------------|---------------------------------------------------------------------------------|-----------------------------------------------------------------------------|------------------------------------------------------------|----------------------------------------------------------|----------------------------------------|----------------------------------|-------------|-----|----------|------|-----|-----|-----|-----|-----|-----|-----|-----|-----|
| 0h 1h 2h<br>Maandag<br>Woensdag<br>Donderdag<br>Zaterdag | 3h | 4h                                             | Sh                                                                              | 6h                                                                          | 7h                                                         | Sh                                                       | 9h                                     | 10h                              | 11h         | 12h | 13h      | 14h  | 15h | 16h | 17h | 18h | 19h | 20h | 21h | 22h | 23h |
| binnen het bereik<br>buiten het bereik                   |    |                                                |                                                                                 |                                                                             | die 6 1                                                    |                                                          |                                        |                                  | 2           | Dei | week bep | alen |     |     |     |     |     |     |     |     |     |
| loegepast op                                             |    | - Op w<br>De nar<br>De sle<br>De bui<br>De toe | velke prod<br>welke prod<br>men die o<br>eutels, bao<br>iten-/binn<br>etsenbord | ducten zai<br>ducten zai<br>op het par<br>dges en al<br>nentoegan<br>loodes | dit berei<br>I dit berei<br>neel/de p<br>fstandsbe<br>ngen | <u>k toegepa</u><br>ik toegepa<br>anelen wo<br>edieninge | ist kunne<br>ast kunn<br>orden we<br>n | n worder<br>en worde<br>ergegeve | en7 -<br>en |     |          |      |     |     |     |     |     |     |     |     |     |

### STEP 9: Klik op "Registreren".

| Naam<br>Geldigheid<br>De feestdagen toevoegen                                                                                                    | Het hele j                                                                                | aar 🗸               |                 |                 |     |           |        |     |                    |               |     |           |           |     |
|----------------------------------------------------------------------------------------------------|-------------------------------------------------------------------------------------------|---------------------|-----------------|-----------------|-----|-----------|--------|-----|--------------------|---------------|-----|-----------|-----------|-----|
| 0h 1h 2h                                                                                                    | 3h 4h 5                                                                                   | õh 6h               | 7h 8h           | 9h 10h          | 11h | 12h 13h   | 14h    | 15h | 16h                | 17h 18h       | 19h | 20h 21h   | 22h       | 23h |
| Maandag                                                                                                    |                                                                                           |                     |                 |                 |     |           |        |     |                    |               |     |           |           |     |
| Dinsdag                                                                                                    |                                                                                           |                     |                 |                 |     |           |        |     |                    |               |     |           |           |     |
| Woensdag                                                                                                    |                                                                                           |                     |                 |                 |     |           |        |     |                    |               |     |           |           |     |
| Donderdag                                                                                                    |                                                                                           |                     |                 |                 |     |           |        |     |                    |               |     |           |           |     |
| Vriidag                                                                                                    |                                                                                           |                     |                 |                 |     |           |        |     |                    |               |     |           |           |     |
| vijdag                                                                                                    |                                                                                           |                     |                 |                 |     |           |        |     |                    |               |     |           |           |     |
| Zaterdag                                                                                                    |                                                                                           |                     |                 |                 |     |           |        |     |                    |               |     |           |           |     |
| Zondag                                                                                                    |                                                                                           |                     |                 |                 |     |           |        |     |                    |               |     |           |           |     |
| binnen het bereik<br>buiten het bereik                                                                                                    |                                                                                           |                     |                 |                 |     | De week l | epalen |     |                    |               |     |           |           |     |
| To constant and                                                                                                    | De namen                                                                                  | n die op het paneel | /de panelen wor | rden weergegeve | in  |           |        |     |                    |               |     |           |           | ,   |
| roegepast op                                                                                                    |                                                                                           |                     |                 |                 |     |           |        |     |                    |               |     |           |           |     |
| Gedrag                                                                                                    |                                                                                           |                     |                 |                 |     |           |        |     | bir                | nen het bere  | ik  | buiten he | t bereik  |     |
| Gedrag<br>Een druk op de oproepknop zet i                                                                                                    | le oproep in werkin                                                                       | na                  |                 |                 |     |           |        |     | bir<br>V           | inen het bere | ik  | buiten he | t bereik  |     |
| Gedrag<br>Een druk op de oproepknop zet<br>De deur wordt geopend door eer                                                                                                    | Je oproep in werkin<br>druk op de oproep                                                  | ig<br>oknop         |                 |                 |     |           |        |     | bir<br>V           | inen het bere | ik  | buiten he | t bereik: |     |
| Gedrag<br>Een druk op de oproepknop zet<br>De deur wordt geopend door eer<br>Het gebruik van het oproepnum                                                                                                    | Je oproep in werkin<br>1 druk op de oproep<br>ner is actief                               | ig<br>Sknop         |                 |                 |     |           |        |     | bir<br>✓           | nen het bere  | īk  | buiten he | t bereik  |     |
| Gedrag<br>Een druk op de oproepknop zet<br>De deur wordt geopend door eer<br>Het gebruik van het oproepnum<br>Het fiche verschijnt op de displa                                                                      | de oproep in werkin<br>1 druk op de oproep<br>ner is actief<br>7                          | ng<br>oknop         |                 |                 |     |           |        |     | bir<br>V<br>V      | nen het bere  | ik  | buiten he | t bereik  |     |
| Gedrag<br>Een druk op de oproepknop zet<br>De deur wordt geopend door eer<br>Het gebruik van het oproepnum<br>Het fiche verschijnt op de displa<br>Het primaire telefoonnummer is                                    | de oproep in werkin<br>h druk op de oproep<br>ner is actief<br>y<br>in gebruik            | ng<br>Joknop        |                 |                 |     |           |        |     |                    | nen het bere  | ik  | buiten he | t bereik  |     |
| Gedrag<br>Een druk op de oproepknop zet d<br>De deur wordt geopend door een<br>Het gebruik van het oproepnum<br>Het fiche verschijnt op de displa<br>Het primaire telefoonnummer is<br>Het secundaire nummer wordt g | de oproep in werkin<br>1 druk op de oproep<br>ner is actief<br>y<br>in gebruik<br>2bruikt | ig<br>Joknop        |                 |                 |     |           |        |     | bir<br>v<br>v<br>v | nen het bere  | ik  | buiten he | t bereik  |     |

info@intratone.nl

intratone.nl

+31 (0)20 788 3401